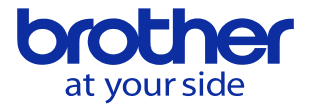

## CNC-C00で使用していたPLCプログラムをCNC-D00用に変換したい

C00 プロジェクト変換機能を用いることで変換可能です。

①<PLC PROGRAMMING SOFTWARE>を起動し、D00プロジェクトを開きます。

Ⅱ C00プロジェクト変換

C00プロジェクト(P)

変換デブログラム

高速ラダー1

②ツールメニューの<C00 プロジェクト変換> を選択します。

※<C00 プロジェクト変換>が表示されない場合は 補助メニューの<オプション設定>を選択し、 <カスタム設定>タブ-<C00プロジェクト> -<機能を有効にする>にチェックを入れてください。

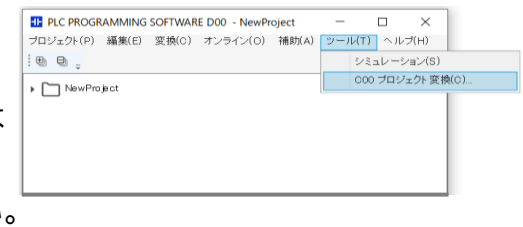

×

□ コメントデータを変換する(C)
□ グローバルOMコメントを変換する(G)

OK キャンセル

③<C00プロジェクト変換>ダイアログが表示 されるので、C00プロジェクト、変換元プログ ラム、変換先プログラムを設定します。 コメントデータを変換する場合や、グローバル OMコメントを変換する場合は当該項目に チェックを入れて、<OK>ボタンを押します。

※変換元のCOOのPLCデータは、プロジェクトファイルとして用意してください。

④プロジェクト変換が行われます。 完了すると右のメッセージが表示されるので、 <OK>ボタンを押します。

| PLC PROGRAMMING SOFTWARE D00     | × |
|----------------------------------|---|
| (00で作成したラダーブログラムをD00用にコンバートしました。 |   |
| ОК                               |   |

C¥Users¥ZZPX3667¥Desktop¥PLC PROGRAMMING SOFTWARE¥C00¥PLC¥C0( 参照(R)...

高速制御ブログラム8 、

→ 変換先プログラム

※変換元のC00プログラムにD00で 使用されなくなったOMが含まれる場合、 OMの置換が行われ、置換箇所の一覧が 表示されます。

| ⊩ C00プロジェ | -             |              | ×      |  |  |
|-----------|---------------|--------------|--------|--|--|
| D00で使用。   | きれなくなった信号は、以下 | FのOMに変換されました | 5      |  |  |
|           |               |              |        |  |  |
| No.       | 変換前OM         | 変換後OM        | ステップ番号 |  |  |
| 1         | BX060         | BX018        | 0      |  |  |
| 2         | BX1B5         | BX3D2        | 0      |  |  |
| 3         | BY0F1         | BY0F3        | 6      |  |  |
| 4         | BX1DC         | BX7FF        | 10     |  |  |
| 5         | BY288         | BY285        | 10     |  |  |
| 6         | BY3FF         | BY7FF        | 10     |  |  |
| 7         | BDK113        | BDX400       | 16     |  |  |
| 8         | BDY 115       | BDY 402      | 21     |  |  |
|           | SD127         | SD255        | 26     |  |  |